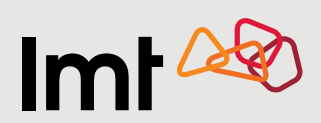

## Как узнать коды PIN/PUK

## на сайте самообслуживания Mans LMT?

## Для клиентов LMT – частных лиц

|                                                   | Smart-ID eParaksts Интернет-банк Номер подключения                                                       |
|---------------------------------------------------|----------------------------------------------------------------------------------------------------|
|                                                   | <b>T</b> - X                                                                                             |
|                                                   | Твои персональный код       Важно! Чтобы подключиться к Mans LMT, необходимо Smart-ID (квалифицированная |
| Авторизуйся с помощью<br><b>квалифицированной</b> | лектронная подпись).<br>Подключиться > Как получить квалифицированную версию Smart-ID                    |
| версии Smart-ID,<br>eParaksts, интернет-          | Приложение Mans LMT в твоем телефоне!                                                                    |
| банка или используй                               | App Store                                                                                                |

**3.** Выбери раздел Профиль -> Настройки профиля -> SIM-карта.

Порядок действий при авторизации на Mans LMT с помощью квалифицированной версии Smart-ID, eParaksts или интернет-банка:

| ИНТЕРНЕТМАГАЗИН ТАРИФНЫЕ ПЛАНЫ ИНТЕРЦЕТ ПРЕДОПЛАТА ПРЕДЛОЖЕНИЯ MANS LMT |
|-------------------------------------------------------------------------|
| ГЛАВНАЯ СЧЕТА УСЛУГИ УСТРОЙСТВА ПРЕДЛОЖЕНИЯ ПРОФИЛЬ СВЯЗЬ               |
| Mans LMT > Профиль > Настройки профиля                                  |
| КОНТАКТНАЯ ИНФОРМАЦИЯ ПРАВО СОГЛАСИЕ НАСТРОЙКИ ПРОФИЛЯ ИСТОРИЯ          |
| 3<br>SIM карта                                                          |
| <u>Устройства, поддерживающие eSIM</u>                                  |
| Название ? Номер PIN1 PIN2 PUK1 PUK2 eSIM                               |

|  | Не указано | XX XXX XXX | xxxx | XXXX | xxxxxxxx | xxxxxxx | Подключить |  |
|--|------------|------------|------|------|----------|---------|------------|--|
|  |            |            |      |      |          |         |            |  |
|  |            |            |      |      |          |         |            |  |

Порядок действий при авторизации на Mans LMT с помощью **номера и пароля**:

|              |                                                  | ИН                 | ТЕРНЕТ-МАГАЗИН                   | ТАРИФНЫЕ     | ПЛАНЫ ИІ     | нтернет преда       | ОПЛАТА ПРЕДЛС    | ЖЕНИЯ MANS LMT            |   |
|--------------|--------------------------------------------------|--------------------|----------------------------------|--------------|--------------|---------------------|------------------|---------------------------|---|
| ГЛАВНАЯ      | Я СЧЕТА                                          | услуги             | УСТРОЙСТВА                       | ПРЕДЛОЖ      | кения Г      | ІРОФИЛЬ СВ          | ЯЗЬ              |                           |   |
| Mans LM      | Т > Профил                                       | ль 2ас             | тройки профиля                   | я            |              |                     |                  |                           |   |
| СОГЛАСИ      | ИЕ НАСТР                                         | РОЙКИ ПР           | офиля исто                       | РИЯ          |              |                     |                  |                           |   |
| 3            | ) —                                              |                    |                                  |              |              |                     |                  |                           |   |
|              |                                                  | -                  |                                  |              |              |                     |                  |                           |   |
| SIN          | 1 карта                                          |                    |                                  |              |              |                     |                  |                           |   |
| SIN<br>Устро | 1 карта<br>ойства, под                           | <br>держива        | ющие eSIM                        |              |              |                     |                  |                           |   |
| SIN<br>Устро | 1 карта<br>риства, под                           | держива            | ющие eSIM                        |              |              | 4                   |                  |                           | I |
| SIM<br>Устро | 1 карта<br>ойства, под,<br>Название              | держиван<br>?      | ющие eSIM<br>Номер               | PIN1         | PIN2         | <b>4</b><br>PUK1    | PUK2             | eSIM                      | I |
| Устро        | 1 карта<br>рйства, под<br>Название<br>Не указано | держиват<br>?<br>о | ющие eSIM<br>Homep<br>XX XXX XXX | PIN1<br>XXXX | PIN2<br>XXXX | 4PUK1XXXXXXXX       | PUK2<br>XXXXXXXX | <b>еSIM</b><br>Подключить | I |
| Устро        | 1 карта<br>рйства, под<br>Название<br>Не указано | держиват<br>?      | ющие eSIM<br>Номер<br>XX XXX XXX | PIN1<br>XXXX | PIN2<br>XXXX | 4   PUK1   XXXXXXXX | PUK2<br>XXXXXXXX | <b>еSIМ</b><br>Подключить | I |